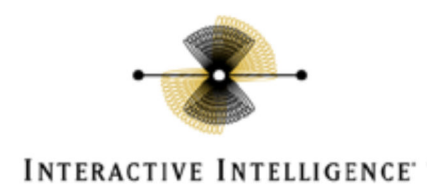

# **Interactive Intelligence Customer Interaction Center 4.0**

PBX Configuration Note: Avaya Aura with CIC using SIP

# **Technical Reference**

By Interactive Intelligence, Inc.

#### **READ THIS BEFORE YOU PROCEED**

This document is for informational purposes only and is provided "AS IS." Interactive Intelligence, its partners and vendors cannot verify the accuracy of this information and take no responsibility for the content of this document. INTERACTIVE INTELLIGENCE, ITS PARTNERS AND VENDORS MAKE NO WARRANTIES, EXPRESS, IMPLIED OR STATUTORY, AS TO THE INFORMATION IN THIS DOCUMENT.

Customer Interaction Center®

Document Version 1.0

Last updated: 07-15-2012

#### Content

This document describes the configuration required to setup Avaya Aura to interoperate with Interactive Intelligence Customer Interaction Center 4.0 (CIC) using SIP.

Interactive Intelligence, Inc. 7601 Interactive Way Indianapolis, Indiana 46278 Telephone/Fax (317) 872-3000 www.ININ.com

# Copyright and Trademark Information

Copyright ©1994 – 2012 Interactive Intelligence Inc. All rights reserved. Interactive Intelligence®, Interaction Center Platform®, Interactive Intelligence Customer Interaction Center®, e-FAQ®, e-FAQ Knowledge Manager, Interaction Dialer®, Interaction Director®, Interaction Gateway, Interaction Marquee, Interaction Mobile Office, Interaction Optimizer, Interaction Recorder®, Interaction Screen Recorder, Interaction SIP Proxy, Interaction Supervisor, Interaction Tracker®, Mobilité®, SIP Interaction Media Server, Vocalité®, Interaction Administrator®, Interaction Attendant®, Interaction Client®, Interaction Designer®, Interaction Fax Viewer, Interaction FAQ, Interaction Melder, Interaction Scripter®, Interaction EasyScripter, Interaction Server, Interaction Voice-mail Player, iRecord, Wireless Interaction Client, Interactive Intelligence Live Conference, icNotify, InteractiveLease, and the Interactive Intelligence "Spirograph" logo design® are all trademarks or registered trademarks of Interactive Intelligence Inc.

#### DISCLAIMER

INTERACTIVE INTELLIGENCE (INTERACTIVE) HAS NO RESPONSIBILITY UNDER WARRANTY, INDEMNIFICATION OR OTHERWISE, FOR MODIFICATION OR CUSTOMIZATION OF ANY INTERACTIVE SOFTWARE BY INTERACTIVE, CUSTOMER OR ANY THIRD PARTY EVEN IF SUCH CUSTOMIZATION AND/OR MODIFICATION IS DONE USING INTERACTIVE TOOLS, TRAINING OR METHODS DOCUMENTED BY INTERACTIVE.

Interactive Intelligence Inc. 7601 Interactive Way Indianapolis, Indiana 46278 Telephone/Fax (317) 872-3000 www.inin.com

# Interaction Center Platform Statement

This document describes Interaction Center (IC) features that may not be available in your IC product. Several products are based on the IC platform, and depending on your product and version, some features may not be available.

# **Table of Contents**

| Who should read this document?                                  | 5  |
|-----------------------------------------------------------------|----|
| Technical Support                                               | 5  |
| Known Issues                                                    | 5  |
| Sample Configuration                                            | 5  |
| Interoperability Supported:                                     | 6  |
| Chapter 1: General Information                                  | 7  |
| Components                                                      | 7  |
| PBX or IP-PBX                                                   | 7  |
| Interactive Intelligence Customer Interaction Center            | 7  |
| Prerequisites                                                   | 7  |
| PBX Prerequisites                                               | 7  |
| Summary                                                         | 7  |
| Avaya Condensed Configuration Notes                             | 7  |
| Chapter 2: xIC Setup                                            | 9  |
| Step 1: Create the SIP Line                                     | 9  |
| Step 2: Create the SIP Line                                     | 10 |
| Step 3: Configure Audio                                         | 11 |
| Step 4: Configure Transport Information                         | 12 |
| Step 5: Configure Session Information                           | 13 |
| Step 6: Configure Proxy Information                             | 14 |
| Step 7: Configure Access List                                   | 15 |
| Chapter 3: Communications Manager Setup                         | 16 |
| Step 1: Add CIC server as a valid IP Node                       | 16 |
| Step 2: Note IP Interfaces:                                     | 17 |
| Step 3: Set Codecs                                              |    |
| Step 4: Configure IP Network Region                             | 19 |
| Step 5: Add SIP Signaling Group                                 | 20 |
| Step 6: Configure SIP Trunk for calls within the Avaya Solution | 21 |
| Step 7: Configure SIP Trunk for calls to CIC                    | 22 |
| Group                                                           | 22 |

| Step 8: Configure Route Pattern for calls to Avaya                | 23 |
|-------------------------------------------------------------------|----|
| Step 9: Configure Route Pattern for calls to CIC                  | 24 |
| Step 10: Administer ARS Analysis                                  | 25 |
| Step 11: Save Communication Manager Settings                      | 26 |
| Chapter 4: Session Manager Setup                                  | 27 |
| Step 1: Specify SIP Domain                                        | 27 |
| Step 2: Add Locations                                             | 28 |
| Step 3: Add Adaptations                                           | 29 |
| Step 4: Add SIP Entities                                          | 31 |
| Step 5: Add Entity Links                                          | 32 |
| Step 6: Add Routing Policies                                      | 33 |
| Step 7: Add Dial Patterns                                         | 35 |
| Step 8: Add/View Avaya Aura Session Manager                       | 37 |
| Chapter 5: Customer Interaction Center 4.0 Validation Test Matrix |    |
| Testing the Core Feature Set                                      |    |
| Appendix                                                          |    |
| Dial Auto Attendant (AA)                                          |    |
| Call Transfer by Dial By Name                                     |    |
| Testing Fax Features                                              |    |
| Blind Transfer                                                    |    |
| Consult Transfer                                                  |    |
| Audio Recording                                                   |    |

## Who should read this document?

This document is intended for Systems Integrators with significant telephony knowledge.

## **Technical Support**

The information contained within this document has been provided by Interactive Intelligence, its partners or equipment manufacturers and is provided AS IS. This document contains information about how to modify the configuration of your PBX. Improper configuration may result in the loss of service of the PBX. Interactive Intelligence is unable to provide support or assistance with the configuration or troubleshooting of components described within. Interactive Intelligence recommends readers to engage the service of an Interactive Intelligence Certified Engineer or the manufacturers of the equipment(s) described within to assist with the planning and deployment of Customer Interaction Center.

## **Known Issues**

None.

# **Sample Configuration**

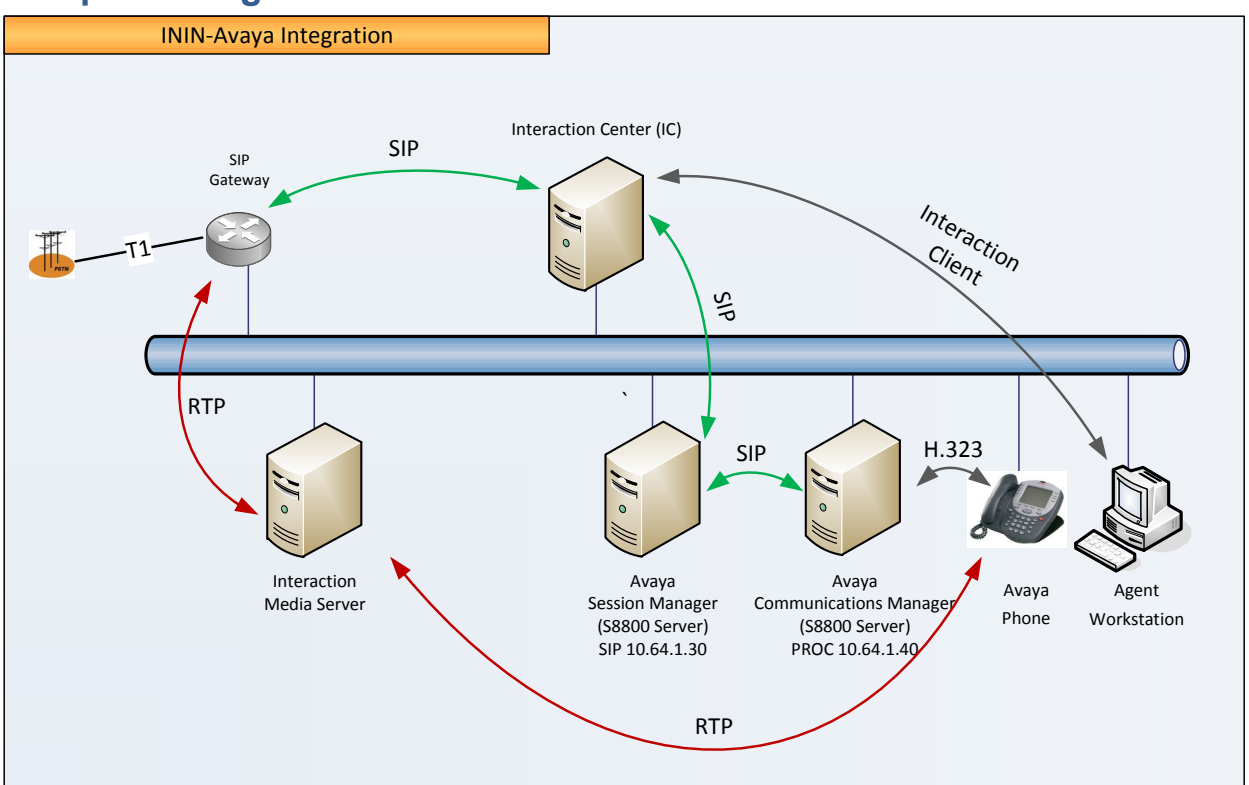

This above diagram is a sample configuration which enables Avaya Aura® Session Manager, Avaya Aura® Communication Manager, Interactive Intelligence Customer Interaction Center (CIC), and Interactive Intelligence Media Server to interoperate via SIP. The solution provided will allow calls to be delivered via a SIP tie line, which allows for intercom calls, delivery of calls into the CIC powered call center either directly from the PSTN or via the Avaya SIP tie line, and then delivery of call center calls to the agent using the Avaya phone as the voice path, also leveraging the SIP tie line.

## Interoperability Supported:

- PSTN calls delivered via CIC Server SIP Gateway or SIP Trunking to an Avaya IP telephony solution
- PSTN calls sent via an Avaya Media Server or SIP Trunking (not shown).
- Calling with various Avaya telephone models including IP/SIP models as well as traditional analog and digital TDM phones
- G.711 / G.729 support
- DTMF Tone Support
- Codec negotiation
- Dial plan processing to deliver calls appropriately between CIC Call Center and Avaya Enterprise
- Telephony supplementary features, such as Hold, Call transfer, Conference Calling and Call Forwarding, powered by CIC Interaction Client
- Voicemail Delivery via TUI
- Direct IP-to-IP Media allowing for dynamic audio between Avaya phones and Interaction Media Server
- Calls routed in from PSTN through CIC Call Center to
- Calls routed in from PSTN through Avaya solution, to CIC Call Center, then back to Avaya for connection call to Agent Phone.
- Redundancy with the addition of Interaction SIP Proxy (not shown) to deliver calls to redundant CIC servers

# **Chapter 1: General Information**

#### **Components**

#### **PBX or IP-PBX**

| PBX Vendor          | Avaya          |
|---------------------|----------------|
| Solution            | Aura           |
| Software Version    | SM 6.0 and 6.1 |
| Telephony Signaling | SIP            |
| Additional Notes    | None           |

#### Interactive Intelligence Customer Interaction Center

| _                |          |
|------------------|----------|
| Software Version | 4.0 SU 1 |
|                  |          |

#### **Prerequisites**

#### **PBX Prerequisites**

Session Manager used as primary SIP route. CIC SIP Proxy can be used if desired. Configuration can be provided at testlab.inin.com.

### Summary

This document provides for configuration of a SIP tie line between the CIC server and the Aura solution, which can then be leveraged for delivery of calls from one solution to the other, including using Avaya endpoints as remote dial voice paths for CIC applications, typically provisioned so that agents using Avaya hardware can receive CIC routed ACD calls and applications.

# Avaya Condensed Configuration Notes

| Communication Manager> change node-names ip          | Set Session Manager as a valid IP node                      |
|------------------------------------------------------|-------------------------------------------------------------|
| Communication Manager> list ip-<br>interfaces all    | Note CM and SM SIP Interface IP addresses                   |
| Communication Manager> change<br>ip-codec-set 1      | Set Codecs to G.711 MU and G.729                            |
| Communication Manager> change<br>ip-network-region 1 | Change IP network region to authoritative domain            |
| Communication Manager> add signaling-group n         | Create SIP Signaling groups for Session Manager             |
| Communication Manager> add<br>trunk-group n          | Create SIP Trunks for calls to Avaya and calls to CIC       |
| Communication Manager> change<br>route pattern n     | Configure Route Pattern for calls to Avaya and calls to CIC |
| Communication Manager> change ars analysis n         | Set Automatic Route Selection for calls from Avaya to CIC   |
| Session Manager> Domains                             | Set name to authoritative domain name and type to SIP       |

| Session Manager> Locations><br>General:                                                            | Set descriptive name of CIC and any descriptive notes                                                                                                    |
|----------------------------------------------------------------------------------------------------|----------------------------------------------------------------------------------------------------|
| Session Manager> Locations> Location Pattern:                                                      | Set IP Address Pattern the networks involved e.g. 10.64.1.*                                                                                                    |
| Session Manager> Routing><br>Adaptations> General Settings:                                        | Module name drop down should be set to<br>DigitConversionAdapter, Module Parameter as<br>odstd= <address> where <address> is the IP of<br/>Session Manager</address></address> |
| Session Manager> Routing><br>Adaptations> Under Digit<br>Conversion for Incoming Calls to SM:      | Matching Patterns should be created to convert any dialed numbers from the CIC server i.e. 8001, and all conversion pattern entries                                            |
| Session Manager> Routing><br>Adaptations> Under Digit<br>Conversion for Outgoing Calls from<br>SM: | Set Matching Pattern for any dialed number from<br>Avaya i.e. 317555555555555555555555555555555555555                                                                          |
| Session Manager> Routing> SIP<br>Entities:                                                         | CIC Server will need to be added as a SIP Entity                                                                                                    |
| Session Manager> Routing><br>Entity Links:                                                         | Enter SIP entity names for CIC server and Session<br>Manager, and input respective ports, trusts and<br>protocols                                                              |
| Session Manager> Routing> Routing Policies:                                                        | Set routing policy of CIC server to time range of 24/7                                                                                                    |
| Session Manager> Routing> Dial Patterns                                                            | Set dial patterns which will route to the CIC server and patterns which will route to the Communications Manager                                                               |
| System Manager> Elements><br>Session Manager> Session<br>Manager Administration                    | Set Session Manager name, description and IP, if not<br>already done. Set Session Manager name, network<br>mask, and default gateway in security settings                      |

## Chapter 2: xIC Setup

### **Step 1: Create the SIP Line**

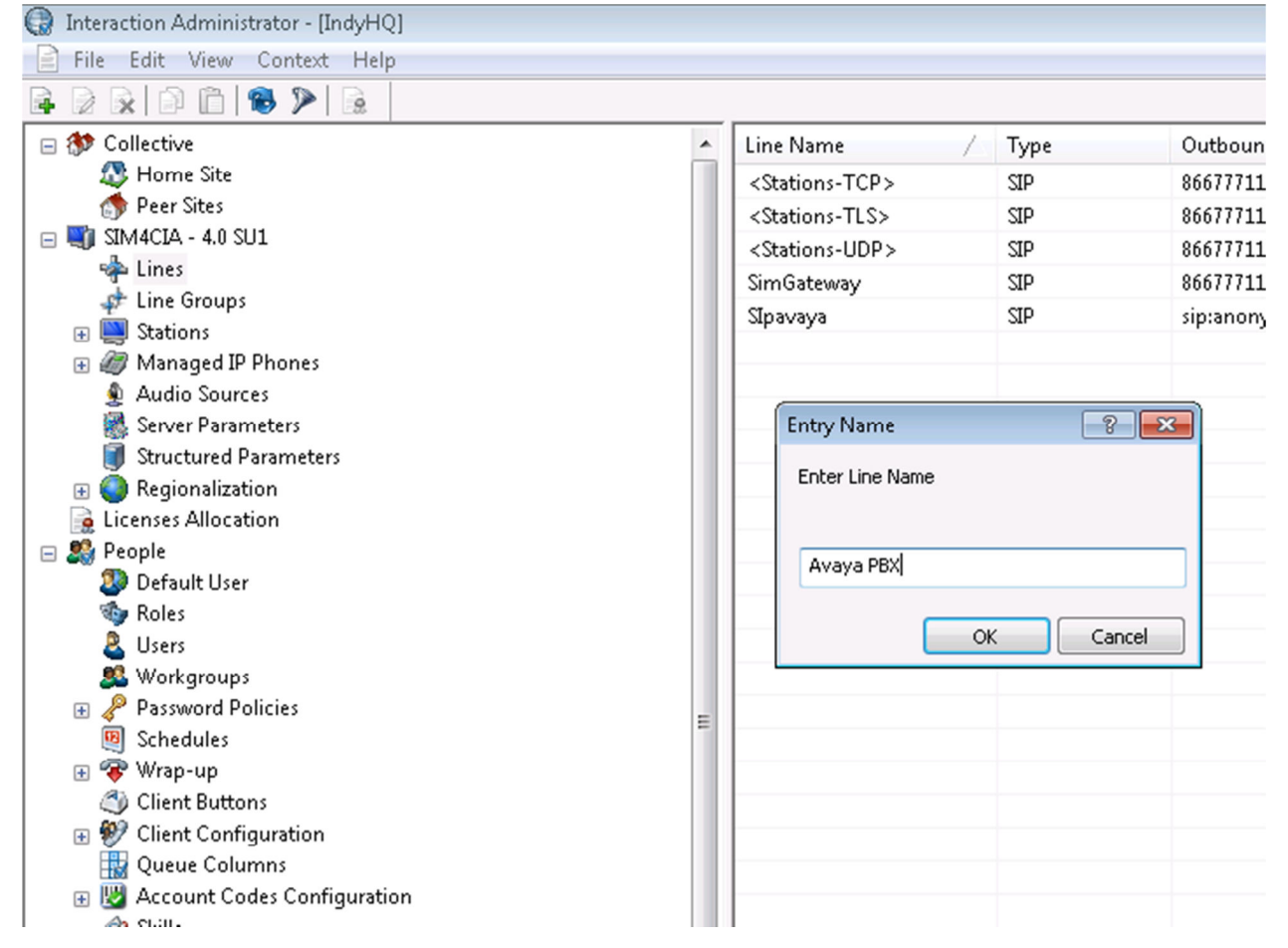

In Interaction Administrator, select lines, and then right click the right panel to create a new line.

## **Step 2: Create the SIP Line**

| Line Configuration                                               | n - Avaya PBX                                    |                                                                                                    | ? 🔀   |
|------------------------------------------------------------------|--------------------------------------------------|----------------------------------------------------------------------------------------------------|-------|
| SIP Line Configura                                               | ation Call Putback                               | Custom Attributes History                                                                                                    |       |
| Line<br>Audio<br>Transport<br>Session<br>Authentication<br>Proxy | Active Charles Lync C Domain Name: Outbound Iden | onnectivity<br>customersite.com<br>tity                                                                                                    | E     |
| Registrar<br>Headers<br>Access<br>Region<br>Recorder             | Use Anonym<br>Address:<br>Name:                  | S555555<br>Customer Site                                                                                                    |       |
|                                                                  | Custome                                          | er Site" <sip:555555555@customersite.com><br/>and Address to be overwritten with passed in values<br/>ed calls, move outbound identity to redirection header</sip:555555555@customersite.com> | •     |
| <u>≪</u> ≫ ⊻ <u>c</u> o                                          | nfirm auto-save                                  | OK Cancel                                                                                                    | Apply |

Take note of the Domain Name value here. It must match the value of the domain name in the Far-end Domain in the Avaya SIP Signaling Group. The domain name customersite.com is used here, although avaya.com is used in other examples.

# Step 3: Configure Audio

| Line Configuration - Avaya PBX                                                                                                    |                                                                                                    | ? 🗙   |
|----------------------------------------------------------------------------------------------------|----------------------------------------------------------------------------------------------------|-------|
| SIP Line Configuration       Call Putback         Line       Audio Path:         Audio       DTMF Type:         Session       DTMF Payloa         Authentication       DTMF Payloa         Proxy       Metwork Gain:         Access       Bus Gain:         Region       MTP QOS Byte (I         Unit Voice Activate       Voice Activate | Custom Attributes History<br>Always In<br>RFC2833<br>d: 101<br>0<br>0<br>0<br>0<br>0<br>0<br>0<br>0<br>0<br>0 |       |
| K 💓 🗹 Confirm auto-save                                                                                                    | OK Cancel                                                                                                    | Apply |

Use default settings. Audio Path should be set to Always In.

| Line Con                                                                                                    | ifigurat  | ion - Avaya PBX           |               |                     | ? 🛛      |
|----------------------------------------------------------------------------------------------------|-----------|---------------------------|---------------|---------------------|----------|
| SIP Line                                                                                                    | Configura | ation Call Putback Custor | n Attributes  | History             |          |
| Line<br>Audio                                                                                                    |           | Transport Protocol:       | TCP           | *                   | <u>^</u> |
| Transp                                                                                                    | oort      | Address to use:           | Local Area Co | onnection 3         | ~        |
| Auther                                                                                                    | ntication |                           | HP Network T  | eam #1              |          |
| Regist<br>Heade                                                                                                    | rar<br>rs | Receive Port:             | 5060          | Connect Timer (ms): | 3500     |
| Access<br>Region                                                                                                    | 5<br>1    | Maximum Packet Retry:     | 10            | T1 Timer (ms):      | 500      |
|                                                                                                    |           | Maximum Invite Retry:     | 6             | T2 Timer (ms):      | 4000     |
|                                                                                                    |           | Reinvite Delay (ms):      | 750           |                     |          |
|                                                                                                    |           | Retryable Reason Codes:   | 480, 500-59   | 9                   |          |
|                                                                                                    |           | Retryable Cause Codes:    |               |                     | <b>•</b> |
| Image: With the second second sec |           |                           |               |                     |          |

## **Step 4: Configure Transport Information**

Use default settings, except use TCP as protocol.

# **Step 5: Configure Session Information**

| Line Configurat                                                                                                    | tion - Avaya PBX                                                                                                    | ? 🔀               |
|----------------------------------------------------------------------------------------------------|----------------------------------------------------------------------------------------------------|-------------------|
| SIP Line Configura<br>Line<br>Audio<br>Transport<br>Session<br>Authentication<br>Proxy<br>Registrar<br>Headers<br>Access<br>Region | Call Putback Custom Attributes History     Use SIP Session Timeout: 60   SIP Session Timeout: 60   Ø Disconnect on Broken RTP   Media Timing: Normal   Media reINVITE Timing: Delayed   Terminate Analysis on Connect   Disable Media Server Passthru   ASR Enabled |                   |
| <b>≪ ≫</b> ⊻⊆∘                                                                                                    | onfirm auto-save OK Can                                                                                                    | cel <u>A</u> pply |

Use default settings.

| Line Configuration                                                                                                    | on - Avaya PBX                                                          |                                                       |                    |                            | ? 🗙   |
|----------------------------------------------------------------------------------------------------|-------------------------------------------------------------------------|-------------------------------------------------------|--------------------|----------------------------|-------|
| SIP Line Configurat<br>Line<br>Audio<br>Transport<br>Session<br>Authentication<br>Proxy<br>Registrar<br>Headers<br>Access<br>Region | ion Call Putback<br>Prioritized list of Pro<br>IP Address<br>10.64.1.30 | Custom Attributes<br>xy IP addresses:<br>Port<br>5060 | History<br>Jp Down | DNS SRV<br>Use tel: Scheme |       |
| <b>≪ ≫</b> ⊄ <u>⊂</u> on                                                                                                    | firm auto-save                                                          |                                                       | ОК                 | Cancel                     | Apply |

## **Step 6: Configure Proxy Information**

Set list of Proxy IP Addresses, which should match the IP of Avaya Session Manager.

# **Step 7: Configure Access List**

| Line Configurat                                                                                                    | ion - Avaya PBX                                                                                                    | ? 🛛                   |
|----------------------------------------------------------------------------------------------------|----------------------------------------------------------------------------------------------------|-----------------------|
| SIP Line Configura<br>Line<br>Audio<br>Transport<br>Session<br>Authentication<br>Proxy<br>Registrar<br>Headers<br>Access<br>Region | All computers will be:<br>Granted Access<br>Denied Access<br>Exceptions:<br>Access IP address (Subnet mask)<br>Granted 4<br>10.64.1.30 | Add<br>Edit<br>Remove |
| <b>≪ ≫</b> ⊻⊆o                                                                                                    | nfirm auto-save OK Ca                                                                                                    | ancel <u>A</u> pply   |

Set Access List to "Denied Access" with the exception matching the IP of Avaya Session Manager.

# **Chapter 3: Communications Manager Setup**

### Step 1: Add CIC server as a valid IP Node

Configure the Session Manager as a valid IP node on the Communications Manager using a **node-name**. Use the **change node-names ip** command to add the **Name** and **IP Address** for the Session Manager. In the example, **SessionManager** and **10.64.1.30** were used.

| change node-names ip | I          |               | Page 1 of 2 |
|----------------------|------------|---------------|-------------|
|                      |            | IP NODE NAMES |             |
| Name                 | IP Address |               |             |
| SessionManager       | 10.64.1.30 |               |             |

## **Step 2: Note IP Interfaces:**

Use the **list ip-interface all** command and note the **PROCR** interface address to be used for SIP trunks between the Communication Manager and the Session Manager

| list ip-interface<br>IP INTERFACES<br>Net | e all<br>S |          |                                           |      |     |      |
|-------------------------------------------|------------|----------|-------------------------------------------|------|-----|------|
| ON Type                                   | Slot       | Code/Sfx | Node Name/<br>IP-Address/<br>Gateway Node | Mask | Rgn | VLAN |
| y PROCR                                   |            |          | procr<br>10.64.1.30                       | /25  | 1   |      |

# Step 3: Set Codecs

Use the **change ip-codec-set n** command to set codecs. Set Fax to T.38

| chang | ge ip-codec-set 1 |             |         |          | Page 1 of 2 |
|-------|-------------------|-------------|---------|----------|-------------|
|       |                   | IP Coc      | lec Set |          |             |
|       | Codec Set: 1      |             |         |          |             |
|       | Audio             | Silence     | Frames  | Packet   |             |
|       | Codec             | Suppression | Per Pkt | Size(ms) |             |
| 1:    | G.711MU           | n           | 2       | 20       |             |
| 2:    | G.729             | n           | 2       | 20       |             |
| 3:    |                   |             |         |          |             |
|       |                   |             |         |          |             |

| change ip-codec-set 1          |                                            |                           | Page 2 of 2 |  |
|--------------------------------|--------------------------------------------|---------------------------|-------------|--|
|                                | IP Codec Set                               |                           |             |  |
|                                | Allow Direct-IP Multimedia? n              |                           |             |  |
|                                |                                            |                           |             |  |
|                                | Mode                                       | Redundancy                |             |  |
| FAX                            | t.38-standard                              | 0                         |             |  |
| Modem                          | off                                        | 0                         |             |  |
| TDD/TTY                        | off                                        | 0                         |             |  |
| <b>FAX</b><br>Modem<br>TDD/TTY | Mode<br><b>t.38-standard</b><br>off<br>off | Redundancy<br>O<br>O<br>O |             |  |

# Step 4: Configure IP Network Region

Use the **change ip-network-region n** command to configure IP network region.

| change ip-network-region 1 |                                      | Page 1 of 19 IP |
|----------------------------|--------------------------------------|-----------------|
|                            | NETWORK REGION                       |                 |
| Region: 1                  |                                      |                 |
| Location: 1                | Authoritative Domain: avaya.com      |                 |
| Name: Customer Site        |                                      |                 |
| MEDIA PARAMETERS           | Intra-region IP-IP Direct Audio: yes |                 |
| Codec Set: 1               | Inter-region IP-IP Direct Audio: yes |                 |
| UDP Port Min: 2048         | IP Audio Hairpinning? n              |                 |
| UDP Port Max: 3329         |                                      |                 |
|                            |                                      |                 |

# Step 5: Add SIP Signaling Group

Use the **add signaling-group n** command, where n is an available signaling group number. Use the PROCR node name noted earlier for the near end group and the Session Manager name for the far end group.

| add signaling-group 100                   | Page 1 of 1                              |  |  |
|-------------------------------------------|------------------------------------------|--|--|
| SIGNA                                     | ING GROUP                                |  |  |
|                                           |                                          |  |  |
| Group Number: 100 Group Type: si          | o la la la la la la la la la la la la la |  |  |
| IMS Enabled? n Transport Method: tcp      |                                          |  |  |
| Q-SIP? n                                  | SIP Enabled LSP? n                       |  |  |
| IP Video? n                               | Enforce SIPS URI for SRTP? y             |  |  |
| Peer Detection Enabled? y Peer Server: SN | Л                                        |  |  |
| Near-end Node Name: procr                 | Far-end Node Name: SessionManager        |  |  |
| Near-end Listen Port: 5060                | Far-end Listen Port: 5060                |  |  |
| Far-en                                    | d Network Region: 1                      |  |  |
| Far-end Domain: avaya.com                 |                                          |  |  |
|                                           | Bypass If IP Threshold Exceeded? n       |  |  |
| Incoming Dialog Loopbacks: allow          | RFC 3389 Comfort Noise? n                |  |  |
| DTMF over IP: rtp-payload                 |                                          |  |  |
| Session Establishment Timer(min): 3       | IP Audio Hairpinning? n                  |  |  |
| Enable Layer 3 Test? y                    | Initial IP-IP Direct Media? n            |  |  |
| H.323 Station Outgoing Direct Media? n    | Alternate Route Timer(sec): 6            |  |  |

# Step 6: Configure SIP Trunk for calls within the Avaya Solution

Use the **add trunk-group n** command, where n is an available signaling group number. Use Signaling Group defined earlier, and define number of Members as SIP trunk count allocated to this trunk group.

| add trunk-group 100        |                                |                                                        | Page 1 of 21                |  |  |  |  |
|----------------------------|--------------------------------|--------------------------------------------------------|-----------------------------|--|--|--|--|
|                            | TRUNK GROUP                    |                                                        |                             |  |  |  |  |
| Group Number: 100          | Group Type: sip                |                                                        | CDR Reports: y              |  |  |  |  |
| Group Name: Enterprise     | COR: 1                         | TN: 1                                                  | TAC:                        |  |  |  |  |
| Direction: two-way         | Outgoing Display? y            |                                                        |                             |  |  |  |  |
| Dial Access? n             | Night Service:                 |                                                        |                             |  |  |  |  |
| Queue Length: 0            |                                |                                                        |                             |  |  |  |  |
| Service Type: public-ntwrk | Auth Code? n                   |                                                        |                             |  |  |  |  |
|                            | Member Assignment Method: auto |                                                        |                             |  |  |  |  |
|                            | Signaling Group: 100           |                                                        |                             |  |  |  |  |
|                            | Number of Members: 100         |                                                        |                             |  |  |  |  |
|                            |                                |                                                        |                             |  |  |  |  |
| add trunk-group 100        |                                | Pa                                                     | ge 3 of 21                  |  |  |  |  |
|                            | TRUNK FEATURES                 |                                                        |                             |  |  |  |  |
| ACA Assignment? n          | Measure                        | ed: none                                               |                             |  |  |  |  |
|                            |                                | Ma                                                     | intenance Tests? y          |  |  |  |  |
|                            |                                |                                                        |                             |  |  |  |  |
|                            | Numbering Format: pub          | lic                                                    |                             |  |  |  |  |
|                            | Numbering Format: pub          | <b>lic</b><br>UUI Treatment: ser                       | vice-provider               |  |  |  |  |
|                            | Numbering Format: pub          | <b>lic</b><br>UUI Treatment: ser                       | vice-provider               |  |  |  |  |
|                            | Numbering Format: pub          | <b>lic</b><br>UUI Treatment: ser<br>Replace Restricted | vice-provider<br>Numbers? n |  |  |  |  |

# Step 7: Configure SIP Trunk for calls to CIC

Add a second trunk group using the **add trunk-group n** command, where n is an available signaling group number. Use Signaling Group defined earlier, and define number of Members as SIP trunk count allocated to this trunk group.

| add trunk-group 200              |                           |                           | Page 1 of 21        |  |  |  |
|----------------------------------|---------------------------|---------------------------|---------------------|--|--|--|
|                                  | TRUNK GROUP               |                           |                     |  |  |  |
| Group Number: 200                | Group Type: sip           |                           | CDR Reports: y      |  |  |  |
| Group Name: CIC                  | COR: 1                    | TN: 1                     | TAC:                |  |  |  |
| Direction: two-way               | Outgoing Display? y       |                           |                     |  |  |  |
| Dial Access? n                   |                           | Night Servi               | ice:                |  |  |  |
| Queue Length: 0                  |                           |                           |                     |  |  |  |
| Service Type: public-network     | Auth Code? n              |                           |                     |  |  |  |
|                                  | Membe                     | r Assignment Meth         | od: auto            |  |  |  |
|                                  | Signalir                  | ng Group: 100             |                     |  |  |  |
| Number of Members: 100           |                           |                           |                     |  |  |  |
|                                  |                           |                           |                     |  |  |  |
| add trunk-group 200              |                           | Ра                        | ge 3 of 21          |  |  |  |
|                                  | TRUNK FEATURES            |                           | •                   |  |  |  |
| ACA Assignment? n                | Measur                    | ed: none                  |                     |  |  |  |
|                                  |                           | Ma                        | aintenance Tests? y |  |  |  |
|                                  | Numbering Format: pu      | blic                      |                     |  |  |  |
|                                  |                           | UUI Treatment: se         | rvice-provider      |  |  |  |
|                                  |                           |                           |                     |  |  |  |
|                                  |                           | <b>Replace Restricted</b> | Numbers? n          |  |  |  |
|                                  |                           | Replace Unavailab         | le Numbers? n       |  |  |  |
|                                  |                           |                           |                     |  |  |  |
| add trunk-group 200              |                           | Ра                        | ge 4 of 21          |  |  |  |
|                                  | PROTOCOL VARIATIONS       | ;                         | 0                   |  |  |  |
|                                  | Mark Users as Phone? r    | 1                         |                     |  |  |  |
| Prepend '+' to Calling Number? n |                           |                           |                     |  |  |  |
| Send T                           | ransferring Party Informa | tion? n                   |                     |  |  |  |
|                                  |                           |                           |                     |  |  |  |

- Network Call Redirection? n
  - Send Diversion Header? n
- Support Request History? y
- Telephone Event Payload Type: 101

# Step 8: Configure Route Pattern for calls to Avaya

| chan | ge route-pattern | 2      |         |        |       |                  | Page 1 of 3 |
|------|------------------|--------|---------|--------|-------|------------------|-------------|
|      |                  | Patte  | rn Numt | oer: 2 | Patte | rn Name: toAvaya |             |
|      |                  | SCCA   | N? n    |        | Secur | e SIP? n         |             |
|      | Grp FRL NP       | PA Pfx | Нор     | Toll   | No.   | Inserted         | DCS/ IXC    |
|      | Νο               | Mrk    | Lmt     | List   | Del   | Digits           | QSIG        |
|      |                  |        |         |        | Dgts  |                  | Intw        |
| 1:   | 100 0            |        |         |        |       |                  | n user      |
| 2:   |                  |        |         |        |       |                  | n user      |
|      |                  |        |         |        |       |                  |             |
| 1    |                  |        |         |        |       |                  |             |

Use change route pattern n command, where n is an available route pattern.

# **Step 9: Configure Route Pattern for calls to CIC**

| chang    | e route-pattern | 3              |                 |        |                       |                                    | Page 1 of 3                      |
|----------|-----------------|----------------|-----------------|--------|-----------------------|------------------------------------|----------------------------------|
|          |                 | Patte<br>SCCAI | rn Numt<br>N? n | ber: 3 | <b>Patte</b><br>Secur | r <b>n Name: toCIC</b><br>e SIP? n |                                  |
|          | Grp FRL NP.     | A Pfx          | Нор             | Toll   | No.                   | Inserted                           | DCS/ IXC                         |
|          | No              | Mrk            | Lmt             | List   | Del                   | Digits                             | QSIG                             |
|          |                 |                |                 |        | Dgts                  |                                    | Intw                             |
| 1:       | 200 0           |                |                 |        |                       |                                    | n user                           |
| 2:       |                 |                |                 |        |                       |                                    | n user                           |
|          |                 |                |                 |        |                       |                                    |                                  |
| 1:<br>2: | No<br>200 0     | Mrk            | Lmt             | List   | Del<br>Dgts           | Digits                             | QSIG<br>Intw<br>n user<br>n user |

Use change route pattern n command, where n is an available route pattern.

# Step 10: Administer ARS Analysis

Here is a sample Automatic Route Selection (ARS). This can be used to direct call center calls dialed from the Avaya solution to the CIC server. In this example, the call center extension is 5001. More entries could be entered here depending on numbers needed to dial into call center.

| change ars analysis 0 |                       | Page 1 of 2 ARS |
|-----------------------|-----------------------|-----------------|
|                       | DIGIT ANALYSIS TABLE  |                 |
|                       | Location: all         | Percent Full: 1 |
|                       |                       |                 |
| Dialed Total          | Route Call Node ANI   |                 |
| String Min Max        | Pattern Type Num Reqd |                 |
| 5001 4 4              | 3 pubu n              |                 |
|                       |                       |                 |

# Step 11: Save Communication Manager Settings

Use **save translation** command to save changes.

# **Chapter 4: Session Manager Setup**

### **Step 1: Specify SIP Domain**

Add the SIP domain for which the communications infrastructure will be authoritative. Do this by selecting **Domains** on the left and clicking the **New** button on the right. The following screen will then be shown. Fill in the following fields and click **Commit**.

- Name: The authoritative domain name (e.g. avaya.com)
- Type Select sip
- Notes: Descriptive text (optional)

| AVAVA                    | Avaya Aura™ System Manao               | aer 6.0 | Web<br>7:49 | come, <b>admin</b> Last Logged on at January 1, 2011<br>9 PM |
|--------------------------|----------------------------------------|---------|-------------|--------------------------------------------------------------|
|                          | , , .                                  | ·       |             | Help   About   Change Password   Log off                     |
| Home / Routing / Domains |                                        |         |             |                                                              |
| ▶ Elements               | Domain Management                      |         |             |                                                              |
| ▶ Events                 | Edit New Duplicate Delete Mare Actions | *       |             |                                                              |
| Groups & Roles           | Euro New Dupicate Delete More Actions  |         |             |                                                              |
| Licenses                 |                                        |         |             |                                                              |
| Routing                  | 1 Item   Refresh                       |         |             | Filter: Enable                                               |
| Domains                  | □ Name                                 | Туре    | Default     | Notes                                                        |
| Locations                | avaya.com                              | sip     |             |                                                              |
| Adaptations              | Select : All None                      |         |             |                                                              |
| SIP Entities             |                                        |         |             |                                                              |

### **Step 2: Add Locations**

Locations can be used to identify logical and/or physical locations where SIP Entities reside, for purposes of bandwidth management. A single location is added to the configuration for Communication Manager and Interactive Intelligence CIC System Session Director.

To add a location, navigate the menu on the left **Routing**  $\rightarrow$  **Locations** on the left and click on the **New** button on the right (not shown). The following screen will then be shown. Fill in the following:

Under General:

- Name: A descriptive name
- Notes: Descriptive text (optional)
- Managed Bandwidth: Leave the default

#### Under Location Pattern:

- **IP Address Pattern:** A pattern used to logically identify the location. In these Application Notes, the pattern selected defined the networks involved e.g. **10.64.1.**\* for referring the Enterprise network. **Note:** Other patterns can be used
- Notes: Descriptive text (optional)

The screen below shows addition of the **Enterprise** location, which includes all the components of the compliance environment. Click **Commit** to save.

| Location Details                       | (Commit) Cancel |
|----------------------------------------|-----------------|
| General                                |                 |
| * Name: (enterprise)                   |                 |
| Notes:                                 |                 |
| Managed Bandwidth: Kbit/               | sec 💌           |
| * Average Bandwidth per Call: 80 Kbit/ | sec 💌           |
| Location Pattern                       |                 |
| Add Remove                             |                 |
| 1 Item   Refresh                       | Filter: Enable  |
| ☐ IP Address Pattern                   | Notes           |
| 193.120.221.*                          |                 |
| Select : All, None                     |                 |

## **Step 3: Add Adaptations**

In order to maintain digit manipulation centrally on Session Manager, an adaptation module has to be configured with numbering plan offered from the Service Provider. To add an adaptation, under the **Routing**  $\rightarrow$  **Adaptations** on the left and click on the **New** button on the right (not shown). The following screen will then be shown. Fill in the following:

Under General:

- Name: A descriptive name i.e: CIC
- Module Name: From the dropdown list select DigitConversionAdapter
- **Module Parameter:** Enter **odstd=<address>** where address is the IP address of the SIP interface of Session Manager

| Adapta                                                                                      | tion Details                                                                                                    |            |         |                      |               |            |       | Commit Cancel  |  |
|---------------------------------------------------------------------------------------------|----------------------------------------------------------------------------------------------------|------------|---------|----------------------|---------------|------------|-------|----------------|--|
| Gener                                                                                       | al                                                                                                    |            |         |                      |               |            |       |                |  |
|                                                                                             | * Ad                                                                                                    | aptation n | ame: Ne | tNet-Intele          | peer          |            |       |                |  |
| Module name: (DigitConversionAdapter 💌)                                                     |                                                                                                    |            |         |                      |               |            |       |                |  |
| Module parameter: odstd=193.120.221.220                                                     |                                                                                                    |            |         |                      |               |            |       |                |  |
| Egress URI Parameters:                                                                      |                                                                                                    |            |         |                      |               |            |       |                |  |
| Notes:                                                                                      |                                                                                                    |            |         |                      |               |            |       |                |  |
| Digit (                                                                                     | Digit Conversion for Incoming Calls to SM<br>Add Remove                                                                                                    |            |         |                      |               |            |       |                |  |
| 5 Itel                                                                                      | Matching Pattern                                                                                                    | Min        | Мах     | Delete               | Insert Digits | Address to | Notes | Filter: Enable |  |
| Lindor                                                                                      | Digit Conversio                                                                                                    | n fon Is   | nax     | Digits<br>a Calla ta |               | modify     | NUCES |                |  |
| •<br>•<br>•<br>•<br>•<br>•<br>•<br>•<br>•<br>•<br>•<br>•<br>•<br>•<br>•<br>•<br>•<br>•<br>• | <ul> <li>Inder Digit Conversion for Incoming Calls to SM:</li> <li>Matching Pattern: The dialed number from the CIC server i.e. 8001</li> <li>Min/Max: Minimum/Maximum number of digits i.e. 4</li> <li>Delete: Digits to be deleted i.e. 4</li> <li>Insert Digits: Digit to be added i.e. 8001</li> <li>Address to modify: Select both</li> <li>Digit Conversion for Incoming Calls to SM</li> </ul> |            |         |                      |               |            |       |                |  |
|                                                                                             | Matching Pattern 🔺                                                                                                    | Min        | Мах     | Delete               | Insert Digits | Address to | Notes |                |  |
| -                                                                                           | C                                                                                                    |            |         | Digits               |               | modify     |       |                |  |
|                                                                                             | * 3033289130                                                                                                    | * 10       | * 10    | * 10                 | 3030          | both -     |       |                |  |
|                                                                                             | * 3033289131                                                                                                    | * 10       | * 10    | * 10                 | 3011          | both 👤     |       |                |  |
|                                                                                             | * 3033289132                                                                                                    | * 10       | * 10    | * 10                 | 3032          | both 💽     |       |                |  |
|                                                                                             | * 3033289133                                                                                                    | * 10       | * 10    | * 10                 | 3002          | both 💽     |       |                |  |
|                                                                                             | * 3033289134                                                                                                    | * 10       | * 10    | * 10                 | 3444          | both 💌     |       |                |  |
| Select                                                                                      | : : All, None                                                                                                    |            |         |                      |               |            |       |                |  |

Under Digit Conversion for Outgoing Calls from SM:

- Matching Pattern: The dialed number from Avaya network i.e. 3175555555
- Min:/ Max: Minimum/ Maximum number of digits i.e. 10
- **Delete**: Digits to be deleted i.e. **10**
- Insert Digits: Digit to be added i.e. 3175555555
- Address to modify: Select both

**Note:** This Digit Conversion rule was used by Session Manager to modify outgoing SIP messages to match the format expected by the CIC server. Standard CIC Dial Plan rules can be configured to match patterns delivered from Avaya Session Manager

| Digit | Digit Conversion for Outgoing Calls from SM |      |      |                  |               |                      |       |  |  |  |
|-------|---------------------------------------------|------|------|------------------|---------------|----------------------|-------|--|--|--|
| Add   | Add Remove                                  |      |      |                  |               |                      |       |  |  |  |
| 5 Ite | 5 Items   Refresh Filter: Enable            |      |      |                  |               |                      |       |  |  |  |
|       | Matching Pattern 📥                          | Min  | Мах  | Delete<br>Digits | Insert Digits | Address to<br>modify | Notes |  |  |  |
|       | (* 3033289130                               | * 10 | * 10 | * 10             | 3033289130    | both 💽               |       |  |  |  |
|       | * 3033289131                                | * 10 | * 10 | * 10             | 3033289131    | both 💌               |       |  |  |  |
|       | * 3033289132                                | * 10 | * 10 | * 10             | 3033289132    | both 💌               |       |  |  |  |
|       | * 3033289133                                | * 10 | * 10 | * 10             | 3033289133    | both 💌               |       |  |  |  |
|       | * 3033289134                                | * 10 | * 10 | * 10             | 3033289134    | both 💌               |       |  |  |  |
| Sele  | t : All, None                               |      |      |                  |               |                      |       |  |  |  |

#### **Step 4: Add SIP Entities**

A SIP Entity must be added for Session Manager and for each SIP-based telephony system supported by it using SIP trunks. In this scenario the "SIP Entity" will be the CIC system. In the sample configuration, a SIP Entity is added for the Session Manager, the PROC interface on the Communication Manager and the SIP Trunking for Interactive Intelligence CIC System (CIC) which acts as gateway with the Service Provider.

#### **Step 5: Add Entity Links**

A SIP trunk between Session Manager and a telephony system is described by an Entity link. To add an Entity Link, select **Entity Links** on the left and click on the **New** button on the right (not shown). Fill in the following fields in the new row that is displayed:

- Name: A descriptive name
- SIP Entity 1: Select the SessionManager entity
- **Port:** Port number to which the other system sends SIP requests
- **SIP Entity 2:** Select the **CIC** entity
- **Port:** Port number on which the other system receives SIP requests
- **Trusted:** Check this box, otherwise calls from the associated SIP Entity specified will be denied
- **Protocol:** Select the transport protocol between **UDP/TCP/TLS** to align with the definition on the CIC server. In these Application Notes **TCP** was used.

Click **Commit** to save each Entity Link definition. The following screen illustrates adding the Entity Link for Communication Manager.

| ▶ Elements                                                                                                    | Entity Links       |                                 |          |         |              |         |         | Commit) Cancel          |  |  |
|----------------------------------------------------------------------------------------------------|--------------------|---------------------------------|----------|---------|--------------|---------|---------|-------------------------|--|--|
| ▶ Events                                                                                                    |                    |                                 |          |         |              |         |         |                         |  |  |
| For the second second secon |                    |                                 |          |         |              |         |         |                         |  |  |
| Licenses                                                                                                    | 1 Item   Refresh   | 1 Item   Refresh Eilter: Enable |          |         |              |         |         |                         |  |  |
| Routing                                                                                                    | 1 Itom ( Itomobili |                                 |          |         |              |         |         |                         |  |  |
| Domains                                                                                                    | Name               | SIP Entity<br>1                 | Protocol | Port    | SIP Entity 2 | Port    | Trusted | Notes                   |  |  |
| Locations                                                                                                    | * (toCMES          | * (asm 💌                        | TCP -    | * (5060 | * Crmes 💽    | * (5060 |         | full-call model non-IMS |  |  |
| Adaptations                                                                                                    | •                  |                                 |          |         |              |         |         | •                       |  |  |
| SIP Entities                                                                                                    |                    |                                 |          |         |              |         |         |                         |  |  |
| Entity Links                                                                                                    | * Input Required   |                                 |          |         |              |         |         | Commit Cancel           |  |  |
| Time Ranges                                                                                                    | • •                |                                 |          |         |              |         |         |                         |  |  |

#### The screen below illustrates adding the Entity Link. CIC will be specified here.

| ▶ Elements                                                                                                    | Entity Links     |                       |          |         |                 |         |         | Commit Cancel |  |  |
|----------------------------------------------------------------------------------------------------|------------------|-----------------------|----------|---------|-----------------|---------|---------|---------------|--|--|
| ▶ Events                                                                                                    |                  |                       |          |         |                 |         |         |               |  |  |
| For the second second secon |                  |                       |          |         |                 |         |         |               |  |  |
| Licenses                                                                                                    | 1 Item   Refresh | 1 Item   Refresh Filt |          |         |                 |         |         |               |  |  |
| Routing                                                                                                    |                  |                       |          |         | 1               |         |         |               |  |  |
| Domains                                                                                                    | Name             | SIP Entity<br>1       | Protocol | Port    | SIP Entity 2    | Port    | Trusted | Notes         |  |  |
| Locations                                                                                                    | * asm_NetNet3800 | * (asm 💌              | ТСР -    | * (5060 | * (NetNet3800 🖃 | *(5060) |         |               |  |  |
| Adaptations                                                                                                    | •                |                       |          |         |                 |         |         | •             |  |  |
| SIP Entities                                                                                                    |                  |                       |          |         |                 |         |         |               |  |  |
| Entity Links                                                                                                    | * Input Required |                       |          |         |                 |         |         | Commit Cancel |  |  |
| Time Ranges                                                                                                    | Inpacticiquited  |                       |          |         |                 |         |         | Control       |  |  |

## **Step 6: Add Routing Policies**

Routing policies describe the conditions under which calls will be routed to the SIP Entities specified in **Add Adaptations**. Two routing policies must be added: one for Communication Manager Evolution Server and one for the CIC Server. To add a routing policy, select **Routing Policies** on the left and click on the **New** button on the right (not shown). The following screen is displayed. Fill in the following:

- Under General
  - Enter a descriptive name in Name
- Under SIP Entity as Destination
  - Click **Select**, and then select the appropriate SIP entity to which this routing policy applies
- Under **Time of Day**:
  - Click Add, and select the time range configured. In these Application Notes, the predefined 24/7 Time Range is used.

Defaults can be used for the remaining fields. Click **Commit** to save each Routing Policy definition. The following screen shows the Routing Policy for Communication Manager.

| ▶ Elements                      | Routing Policy Details    |                     |           |          |          |     |     |              | Commit Cancel   |          |                 |
|---------------------------------|---------------------------|---------------------|-----------|----------|----------|-----|-----|--------------|-----------------|----------|-----------------|
| ▶ Events                        |                           |                     |           |          |          |     |     |              |                 |          |                 |
| ▶ Groups & Roles                | General                   |                     |           |          |          |     |     |              |                 |          |                 |
| Licenses                        |                           |                     | * Name:   | toCMES-3 | 0xx)     |     |     |              |                 |          |                 |
| Routing                         |                           |                     | Disabled  |          |          |     |     |              |                 |          |                 |
| Domains                         |                           |                     | bibabica. |          |          |     |     | _            |                 |          |                 |
| Locations                       |                           |                     | Notes:    |          |          |     |     |              |                 |          |                 |
| Adaptations                     |                           |                     |           |          |          |     |     |              |                 |          |                 |
| SIP Entities                    | SIP Entity as Destination |                     |           |          |          |     |     |              |                 |          |                 |
| Entity Links                    | Select                    |                     |           |          |          |     |     |              |                 |          |                 |
| Time Ranges                     | Name                      | EODN or IP Add      |           |          | т        | vne |     | Not          | 96              |          |                 |
| Routing Policies                | Comes                     | 193 120 221 225     | <u>)</u>  |          |          | м   |     | CM -         | Evolution Serve | r R6.0   |                 |
| Dial Patterns                   | Control                   |                     | <b>_</b>  |          |          |     |     |              |                 |          |                 |
| Regular Expressions             | Time of Dav               |                     |           |          |          |     |     |              |                 |          |                 |
| Defaults                        | (dd Bamaual )             | (iour Cons (Querla) | ocl       |          |          |     |     |              |                 |          |                 |
| ▶ Security                      | Rud Kentovel V            |                     | 0.01      |          |          |     |     |              |                 |          |                 |
| ▶ System Manager Data           | 1 Item   Refresh          |                     |           |          |          |     |     |              |                 |          | Filter: Enable  |
| ► Users                         | Ranking 1                 | ▲ Name 2 ▲          | Mon       | Tue Wed  | Thu      | Fri | Sat | Sun          | Start Time      | End Time | Notes           |
| Help                            |                           | 24/7                | <b>V</b>  | V V      | <b>V</b> | 1   | 4   | $\checkmark$ | 00:00           | 23:59    | Time Range 24/7 |
| Help for Routing Policy Details | Select : All, None        |                     |           |          |          |     |     |              |                 |          |                 |

The following screen shows the Routing Policy Input. The CIC server should be defined as a SIP Entity with Name of CIC and FQDN or IP address.

| ▶ Elements                                                                                                    |   | Routing Policy Details               |                          |                          |          |           |     |          |           |                        |          | Commit Cancel   |
|----------------------------------------------------------------------------------------------------|---|--------------------------------------|--------------------------|--------------------------|----------|-----------|-----|----------|-----------|------------------------|----------|-----------------|
| <ul> <li>Events</li> <li>Groups &amp; Roles</li> <li>Licenses</li> <li>Routing</li> <li>Domains</li> <li>Locations</li> <li>Adaptations</li> <li>SIP Entities</li> <li>Entity Links</li> </ul> |   | General<br>SIP Entity as Destination | * Nam<br>Disable<br>Note | e: (toIr<br>d: 🗆<br>s: 📄 | ntelepee | er)       |     |          |           |                        |          |                 |
| Time Ranges<br>Routing Policies                                                                                                    |   | Name<br>NetNet3800                   | FQDN or 193.120.22       | IP Addr<br>21.171        | ess      |           |     |          |           | <b>Type</b><br>Gateway | ٢        | lotes           |
| Regular Expressions Defaults > Security                                                                                                    | • | Time of Day                          | rlaps                    |                          |          |           |     |          |           |                        |          |                 |
| <ul> <li>System Manager Data</li> <li>Users</li> </ul>                                                                                                    |   | 1 Item   Refresh                     | Mas                      | Tue                      | Wed      | Thu       | Eni | C - 4    | Cu.a      | Chaut Time             | End Time | Filter: Enable  |
| Help                                                                                                    |   | 0 (24/7)                             | Pion<br>V                | V                        | Wed      | Inu<br>I⊽ | M   | sat<br>⊮ | Sun<br>IZ | 00:00                  | 23:59    | Time Range 24/7 |
| Help for Routing Policy Details                                                                                                    |   | Select : All, None                   |                          |                          |          |           |     |          |           |                        |          |                 |

### **Step 7: Add Dial Patterns**

Dial patterns must be defined that will direct calls to the CIC server or the Communications Manager. For example, 4-digit extensions beginning with **8** may reside on Communication Manager and the number **317555555** may be one number which routes to the CIC. Dial patterns for the CIC Server should be added here.

To add a dial pattern, select **Dial Patterns** on the left and click on the **New** button on the right (not shown). Fill in the following, as shown in the screen below, with entries corresponding to dial patterns which should route to the CIC Server:

Under General:

- Pattern: Dialed number or prefix i.e. 3175555555
- Min: Minimum length of dialed number i.e. 10
- Max: Maximum length of dialed number i.e. 10
- SIP Domain: Select avaya.com

Under **Originating Locations and Routing Policies**, click **Add**, and then select the appropriate location and routing policy from the list. Default values can be used for the remaining fields. Click **Commit** to save this dial pattern. The following screen shows a sample the dial pattern definition for SIP Trunking service. Create as many dial pattern required for the destination considered.

| ▶ Elements            | D   | ial P                     | attern Details                               |             |              |          |          |             | Commit Cancel  |  |
|-----------------------|-----|---------------------------|----------------------------------------------|-------------|--------------|----------|----------|-------------|----------------|--|
| ▶ Events              |     |                           |                                              |             |              |          |          |             |                |  |
| ▶ Groups & Roles      | 0   | lene                      | ral                                          |             |              |          |          |             |                |  |
| Licenses              |     |                           | * Patte                                      | ern: (011)  |              |          |          |             |                |  |
| Routing               |     |                           | * 1                                          | Min: (3)    |              |          |          |             |                |  |
| Domains               |     |                           |                                              |             |              |          |          |             |                |  |
| Locations             |     | * Max: (36)               |                                              |             |              |          |          |             |                |  |
| Adaptations           |     | Emergency Call: 🔲         |                                              |             |              |          |          |             |                |  |
| SIP Entities          |     | SIP Domain: (avaya.com 🔻) |                                              |             |              |          |          |             |                |  |
| Entity Links          |     |                           |                                              |             |              |          |          |             |                |  |
| Time Ranges           |     | Notes:                    |                                              |             |              |          |          |             |                |  |
| Routing Policies      |     |                           |                                              |             |              |          |          |             |                |  |
| Dial Patterns         | C   | rigi                      | nating Locations and Routin                  | g Policies  |              |          |          |             |                |  |
| Regular Expressions   | - 🦉 | ١dd                       | Remove                                       |             |              |          |          |             |                |  |
| Defaults              |     | 1 Ite                     | m   Refresh                                  |             |              |          |          |             | Filter: Enable |  |
| ▶ Security            |     |                           |                                              | Originating | Routing      |          | Bouting  | Pouting     | Bouting        |  |
| ▶ System Manager Data |     |                           | Originating Location Name $1 \blacktriangle$ | Location    | Policy       | Rank 2 🛋 | Policy   | Policy      | Policy         |  |
| ▶ Users               | 1.8 |                           | enterprice                                   | Notes       | fointeleneer | 0        | Disabled | NetNet3800  | Notes          |  |
|                       | 1   |                           | enterprise                                   |             | tomelepeer   | J        | ,        | Netive(3000 |                |  |
| Help                  |     | Sele                      | ct : All, None                               |             |              |          |          |             |                |  |

Repeat the process adding one or more dial patterns for routes and extensions that reside on both the CIC server and Communication Manager. Fill in the following, which corresponds to the dial pattern for routing calls to Communication Manager:

Under General:

• Pattern:

Dialed number or prefix i.e. 8

- Min: Minimum length of dialed number i.e. 4
- Max: Maximum length of dialed number i.e. 4
- SIP Domain: Select avaya.com

Under **Originating Locations and Routing Policies**, click **Add**, and then select the appropriate location and routing policy from the list. Default values can be used for the remaining fields. Click **Commit** to save this dial pattern. The following screen shows a sample the dial pattern definition for Communication Manager Evolution Server. The figure below summarizes the creation of several dial patterns created for the compliance test bed.

Dial Patterns

| Edit  | New Duplicate De                  | lete More | e Actions 🔹 | Commit         |            |             |  |  |  |  |
|-------|-----------------------------------|-----------|-------------|----------------|------------|-------------|--|--|--|--|
| 10 It | 10 Items   Refresh Filter: Enable |           |             |                |            |             |  |  |  |  |
|       | Pattern                           | Min       | Мах         | Emergency Call | SIP Domain | Notes       |  |  |  |  |
|       | <u>00</u>                         | 2         | 36          |                | avaya.com  |             |  |  |  |  |
|       | <u>011</u>                        | 3         | 36          |                | avaya.com  |             |  |  |  |  |
|       | 0766878xxx                        | 10        | 10          |                | avaya.com  | i/c to 30×× |  |  |  |  |
|       | <u>1</u>                          | 11        | 11          |                | avaya.com  |             |  |  |  |  |
|       | <u>303</u>                        | 3         | 36          |                | avaya.com  |             |  |  |  |  |
|       | <u>30xx</u>                       | 4         | 4           |                | avaya.com  |             |  |  |  |  |
|       | 3111                              | 4         | 4           |                | avaya.com  |             |  |  |  |  |
|       | <u>3444</u>                       | 4         | 4           |                | avaya.com  | toVP        |  |  |  |  |
|       | Z                                 | 2         | 36          |                | avaya.com  |             |  |  |  |  |
|       | <u>911</u>                        | 3         | 3           |                | avaya.com  |             |  |  |  |  |
| Sele  | ct : All, None                    |           |             |                |            |             |  |  |  |  |

### Step 8: Add/View Avaya Aura Session Manager

The creation of a Session Manager element provides the linkage between System Manager and Session Manager. This was most likely done as part of the initial Session Manager installation. To add a Session Manager, navigate to **Elements**  $\rightarrow$  **Session Manager**  $\rightarrow$  **Session Manager Administration** in the left-hand navigation pane (**Section 6.1**) and click on the New button in the right pane (not shown). If the Session Manager already exists, click View (not shown) to view the configuration. Enter/verify the data as described below and shown in the following screen: In the General:

Under General:

- SIP Entity Name: Select the name of the SIP Entity added for Session Manager
- **Description**: Descriptive comment (optional)
- Management Access Point Host Name/IP: Enter the IP address of the Session Manager management interface

#### View Session Manager

| General   Security Module   NIC Bonding   Monitoring   CDR   Personal Profile Manager (PPM) - Connection Settings   Event<br>Server  <br>Expand All   Collapse All |                 |  |  |  |  |  |  |  |
|----------------------------------------------------------------------------------------------------|-----------------|--|--|--|--|--|--|--|
| General 💌                                                                                                    |                 |  |  |  |  |  |  |  |
| SIP Entity Name                                                                                                    | asm             |  |  |  |  |  |  |  |
| Description                                                                                                    |                 |  |  |  |  |  |  |  |
| Management Access Point Host Name/IP                                                                                                    | 193.120.221.221 |  |  |  |  |  |  |  |
| Direct Routing to Endpoints                                                                                                    | Enable          |  |  |  |  |  |  |  |

In the **Security Module** section, (not shown) enter the following values:

- SIP Entity IP Address: Should be filled in automatically based on the SIP Entity Name. Otherwise, enter IP address of Session Manager signaling interface.
- Network Mask: Enter the network mask corresponding to the IP address of Session Manager.
- Default Gateway: Enter the IP address of the default gateway for Session Manager.

Use default values for the remaining fields. Click Save to add this Session Manager.

Return

## **Chapter 5: Customer Interaction Center 4.0 Validation Test Matrix**

## **Testing the Core Feature Set**

The following table contains a set of tests for assessing the functionality of the UM core feature set. The results are recorded as either:

- Pass (**P**)
- Conditional Pass (CP)
- Fail (**F**)
- Not Tested (NT)
- Not Applicable (NA)

Refer to:

• Appendix for a more detailed description of how to perform each call scenario.

| No. | Call Scenarios (See Appendix for Detail) | (P/CP/F/NT) | Reason for Failure |
|-----|------------------------------------------|-------------|--------------------|
| 1   | Dial Auto Attendant (AA).                |             |                    |
|     |                                          |             |                    |
|     | Dial the extension for the AA and        |             |                    |
|     | confirm the AA answers the call.         |             |                    |
| 2   | Send a test Fax message to user          |             |                    |
|     | extension.                               |             |                    |
|     | Confirm the Fax is received in the       |             |                    |
|     | user's inbox.                            |             |                    |
| 3   | Call Transfer by Dial By Name.           |             |                    |
| 4   | Call Transfer by Dial By Name and        |             |                    |
|     | have the called party answer.            |             |                    |
|     | Confirm the correct called party         |             |                    |
|     | answers the phone.                       |             |                    |
| 5   | Call Transfer by Dial By Name when       |             |                    |
|     | the called party's phone is busy.        |             |                    |
| 6   | Call Transfer by Dial by Name when       |             |                    |
|     | the called party does not answer.        |             |                    |
| 7   | Blind Transfer                           |             |                    |
| 8   | Consult Transfer                         |             |                    |
| 9   | Call Audio Recorded                      |             |                    |

# Appendix

#### **Dial Auto Attendant (AA)**

- 1. Create an Auto Attendant using the CIC Web Administrator:
- 2. Dial the extension of Auto Attendant.
- 3. Confirm the AA answers the call.

### **Call Transfer by Dial By Name**

- 1. Dial the pilot number for the CIC server from a phone that is NOT associated with a CIC user.
- 2. To search for a user by name:
  - a. Press 2 to Dial By Name.
  - b. Call Transfer by Dial By Name by entering the name of an CIC user using the telephone keypad, last name first.

**Note:** Even though some keys are associated with three or four numbers, for each letter, each key only needs to be pressed once regardless of the letter you want. Ignore spaces and symbols when spelling the name.Called Party Answers

Call Transfer by Dial By Name to a user in the same dial plan and have the called party answer.

- 1. Confirm the call is transferred successfully.
- Called Party is Busy
  - Call Transfer by Dial By Name to a user in the same dial plan when the called party is
     busy.
  - 2. Confirm the calling user is routed to the correct voicemail.

Called Party does not Answer

- 1. Call Transfer by Dial By Name to a user in the same dial plan and have the called party not 2. answer the call.
- 2. Confirm the calling user is routed to the correct voicemail.

### **Testing Fax Features**

To test fax functionality:

- 1. Dial the extension for a fax-enabled CIC user from a fax machine.
- 2. Confirm the fax message is received in the user's inbox.

**Note:** You may notice that the CIC server answers the call as though it is a voice call (i.e. you will hear: "Please leave a message for..."). When the CIC server detects the fax CNG tones, it switches into fax receiving mode, and the voice prompts terminate. **Note:** CIC only supports T.38 for sending fax.

#### **Blind Transfer**

- 1. Verify Putback is enabled on SIP Line.
- 2. Ring No Answer to a user's voicemail.
- 3. Zero Out to user's Operator.
- 4. Answer Operator phone.
- 5. Verify that all resources are released from IC.

#### **Consult Transfer**

- 1. Verify Putback is enabled on SIP Line, and that Follow Me is enabled for your test user.
- 2. Ring No Answer to a user's voicemail.
- 3. Press 2 to Follow Me.
- **Note:** Follow me should be setup to an internal extension.
  - 4. Answer Follow Me call.
  - 5. Verify that all resources are released from IC.

#### **Audio Recording**

- 1. Perform ad hoc recording from the client using an Avaya as the station
- 2. Ensure calls have been recorded and delivered to user's email.